### **HOW TO ACCESS AND USE THE DEGREE PROGRESS REPORT**

To access the DPR, log-in to MyHeliotrope through the <u>Faculty and Staff</u> page.

| #1 | Quick Links 🗸 🗸 🕇                                                                     | 2                                                                                                    | #3 =                                                                                  |  |
|----|---------------------------------------------------------------------------------------|----------------------------------------------------------------------------------------------------|---------------------------------------------------------------------------------------|--|
|    | <ul> <li>Academic Calendar</li> <li>Account Activate or Re-<br/>Set</li> </ul>        | Purchase College Login                                                                                                    | Browse<br>Welcome Faculty                                                             |  |
|    | E-Mail     Moodle LMS     MyHeliotrope                                                | username (john.smith - do NOT include '@purchase.edu')                                                                                      |                                                                                       |  |
|    | Purchase Jobscore     RoomBook     ShareBoint Collaboration                           | password                                                                                                    | View addresses and<br>contact information: Enter Grades and<br>Registration Overrides |  |
|    | SharePoint Conaboration     Site     Student Alert     SUNY Employee Portal           | reset password / activate account                                                                                                    | Customize your directory View Class Lists, and<br>profile. Student Information        |  |
|    | HR Timesheets                                                                         |                                                                                                    | © 2014 Ellucian Company L.P. and its affiliates.                                      |  |
| #4 | Home > Faculty Services > Advising Menu     Personal Information     Faculty Services |                                                                                                    | RELEASE: 8.5.2                                                                        |  |
|    |                                                                                       | Advising Menu My Courses Course Search Catalog                                                                                              | Services tab, in the                                                                  |  |
|    |                                                                                       | Advisee Listing     Degree Progress Report     Grant Credit Overload     Waiver and Substitution     Term Selection     Student Selection   | advising menu, select<br>the Degree Progress                                          |  |
|    |                                                                                       | Success Platform     Student Information     Student Schedule     Student Address and Phones     Student E-mail Address                     | Report.                                                                               |  |
|    |                                                                                       | Term Selection User Guides Fall 2016 Registration Guide American History General Education Assessment                                       |                                                                                       |  |
|    |                                                                                       | Foreign Language General<br>Education Assessment Humanities General<br>Education Assessment Social Sciences General<br>Education Assessment |                                                                                       |  |

#### Select Purchase as your Campus and then login using your credentials

| SUNY Secure Sign On                                                                                                    |                                        |                                                                             |               |  |  |  |
|----------------------------------------------------------------------------------------------------|----------------------------------------|-----------------------------------------------------------------------------|---------------|--|--|--|
| Campus: Purchase                                                                                                    |                                        |                                                                             | <b>-</b>      |  |  |  |
|                                                                                                    | FORGOT PASSWORD                        | APPLICATION ACCESS                                                          |               |  |  |  |
| The State University<br>of New York<br>Copyright © 2016 The State University of New York. All RIGHTS RESERVED.   UNAUT<br>Application Access | HORIZED ACCESS PROHIBITED   Contact Us | <u>WEB ACCESSIBILITY</u>   <u>Privacy Policy</u>   <mark>Forgot Pa</mark> : | <u>ssword</u> |  |  |  |

# When you have successfully logged into the DPR you will be brought to this landing page.

For students, DegreeWorks:

- Provides real-time advice and counsel
- Speeds time to graduation
- Provides intuitive web access to self-service capabilities
- Streamlines the graduation process
- Allows direct access to multiple related services and advice through hyperlinks

For advisors, DegreeWorks:

- Supports real-time delivery of academic advice through intuitive web interface
- Minimizes errors through consistent degree plans
- Supports more timely degree certification
- Reduces paperwork and manual program check sheets
- Supports and monitors unique program changes

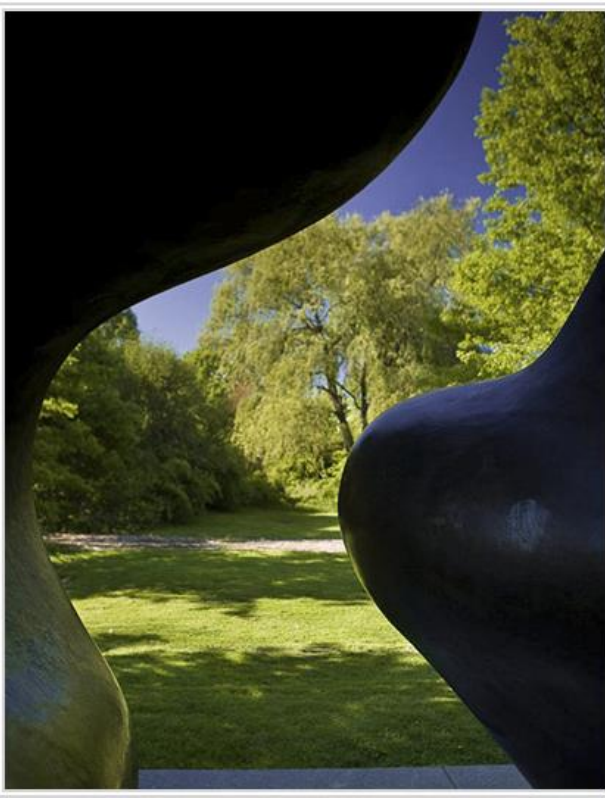

## Use the Find icon in the upper left hand corner to select a student

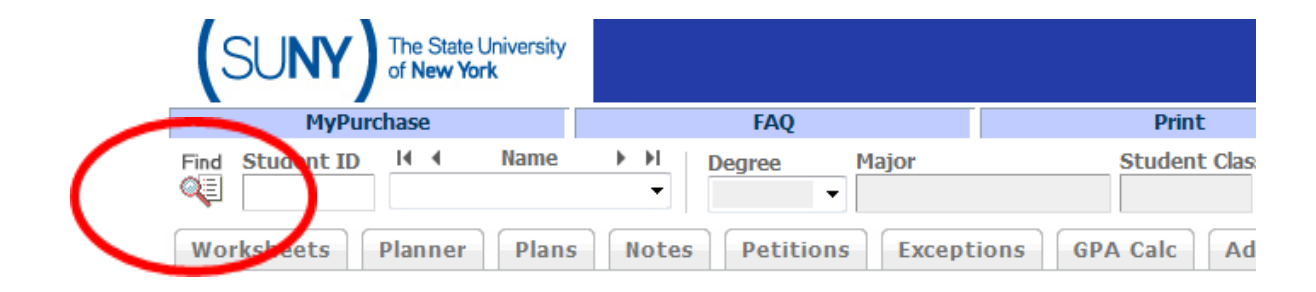

For students, DegreeWorks:

- Provides real-time advice and counsel
- Speeds time to graduation
- Provides intuitive web access to self-service capabilities
- Streamlines the graduation process
- Allows direct access to multiple related services and advice through hyperl transcripts, help desk services, and FAQs

For advisors, DegreeWorks:

- Supports real-time delivery of academic advice through intuitive web inter
- Minimizes errors through consistent degree plans
- Supports more timely degree certification
- Reduces paperwork and manual program check sheets

A variety of search options are available to you. You can search for a single student by name, or you can search for a student population by selecting one or more options.

Once you've inputted your search criteria, click on the search button and a complete listing of your results will appear at the bottom of the screen.

Select the DPR you would like to view and press OK.

| 🐺 🛛 Find Students                                        | Student ID Firs                  | st Name               | Last Name |                                  |
|----------------------------------------------------------|----------------------------------|-----------------------|-----------|----------------------------------|
| Degree                                                   | Major                            |                       |           | Sport                            |
| All Degree Codes                                         | <ul> <li>All Major Co</li> </ul> | des                   | -         | No Sport selected                |
| Student Class Level                                      | Minor                            |                       |           | Academic Standing                |
| All Student Class Level Codes                            | <ul> <li>All Minor Co</li> </ul> | des                   | -         | All Academic Standings           |
|                                                          | Concentratio                     | on                    |           | Cohort                           |
|                                                          | All Concentra                    | ation Codes           | -         | No Cohort selected               |
|                                                          | Program                          |                       |           | Graduation Application Term      |
|                                                          | All Program                      | Codes                 | -         | No Grad App Term selected        |
|                                                          | Student Typ                      | )e                    |           | Major Catalogue Term             |
|                                                          | All Student T                    | Type Codes            | -         | No Major Catalogue Term Selected |
|                                                          | Chosen Repeatable                | Search Crite          | ria       |                                  |
|                                                          |                                  |                       |           | -                                |
|                                                          |                                  |                       |           | <b>*</b>                         |
| Student Search: Enter your criteria a                    | and click "Search" to fin        | d students.           | Major     | T Student Cherry La              |
| Student Search: Enter your criteria a<br>Student ID Name | and click "Search" to find       | d students.<br>Degree | Major     | T<br>Student Class Lev           |

At the top of the DPR you will find a summary of important student information like GPA, major(s), advisors and if they have applied for graduation for a given semester.

The Unofficial Transcript will provide you with a chronological view of the student's academic history.

| (SUNY) The State U<br>of New York | Iniversity<br>k      | Purchase College                                               |                              |                                                          |                          |                    |
|-----------------------------------|----------------------|----------------------------------------------------------------|------------------------------|----------------------------------------------------------|--------------------------|--------------------|
| MyPur                             | rchase               | FAQ                                                            |                              | Print                                                    |                          | Log Out            |
| Find Student ID 14 4              | Name 🕨 🕅             | Degree     Major       MUSB<     ▼       Music:     Production | Student Cla<br>Freshman      | ss Level Last Audit Last F<br>Today Today                | Refresh<br>y at 10:10 am | D                  |
| Worksheets Plans                  | Transfer Notes       | GPA Calc                                                       |                              |                                                          |                          |                    |
| Worksheets Forma<br>What If       | aat:<br>Ient View ▼  | View Save as PDF Pr                                            | ocess New                    | clude in-progress classes<br>clude preregistered classes | Transcript               |                    |
| Look Ahead                        |                      |                                                                | SUNY Pure                    | chase DegreeWorks                                        |                          |                    |
| Stu                               | ident View AA032TNT  | as of 03/08/2017 at 10:10                                      |                              |                                                          |                          |                    |
| Stu                               | udent                |                                                                | Degree                       | Bachelor of Music                                        | Class                    | Freshman           |
| ID                                | )                    |                                                                | Major                        | Music: Production                                        | Level                    | Undergraduate      |
| Ad                                | lvisor               |                                                                | Minor                        |                                                          | Academic Stan            | ding Good Standing |
| GP                                | A                    | 3.000                                                          | Transfer Credits             |                                                          | Academic Year            | MUSB-Fall 2016 -   |
| Gra                               | aduation Application |                                                                |                              |                                                          |                          |                    |
|                                   |                      |                                                                | D                            | egree Progress                                           |                          |                    |
|                                   | Requirer             | nents 13%                                                      |                              |                                                          |                          |                    |
|                                   | Credits              | 3%                                                             |                              |                                                          |                          |                    |
| Leg                               | jend                 |                                                                |                              |                                                          |                          |                    |
| <b>Z</b> C                        | Complete             | Complete except for classes in                                 | n-progress (T) Transfer Clas |                                                          | (T) Transfer Class       | IP In Progress     |
|                                   | Not Complete         | 🗟 Nearly Complete - Contact Reg                                | gistrar's Office             |                                                          | @ Any course number      | r                  |

#### Information within the new DPR is organized in blocks.

The first block listed will always be the degree block. The degree block will enforce the overall GPA requirement and the total credit count, and provide a summary of the other blocks contained within the DPR.

| Degree in Bachelor of Science                              |                                                                                                    |                                                                                                    |                                                                                                    | Academic '                                                                   | Year: 2015-2016                                                                                                    |
|------------------------------------------------------------|----------------------------------------------------------------------------------------------------|----------------------------------------------------------------------------------------------------|----------------------------------------------------------------------------------------------------|------------------------------------------------------------------------------|----------------------------------------------------------------------------------------------------|
| ☑ 120 Credits ('CREDITS APPLIED' INCLUDES IN-<br>PROGRESS) |                                                                                                    |                                                                                                    |                                                                                                    |                                                                              |                                                                                                    |
| 45 Junior and/or Senior Level Credits                      | ARH 3304<br>Satisfied by<br>BIO 3161<br>BIO 3530<br>Satisfied by<br>BIO 3890<br>BIO 3998<br>BIO 4620<br>CHE 3311<br>CHE 3311<br>CHE 3321<br>CHE 4610<br>CHE 4610<br>CHE 4611<br>ELE 3999<br>Satisfied by<br>ELE 3999<br>Satisfied by<br>GVA 3334<br>Satisfied by | Art History<br>NO TRANSCRIPT DETAI - Univ Illi<br>Genetics Lab<br>Cell Biology<br>BIO3030 - Molecular Cell Biology<br>Biology Junior Seminar<br>Learning Assistant<br>Molecular Biology<br>Organic Chemistry I Lab<br>Biochemistry I Lab<br>Biochemistry Lab<br>Elective<br>NO TRANSCRIPT DETAI - Univ Illi<br>Elective<br>NO TRANSCRIPT DETAI - Univ Illi<br>Visual Arts - LSCE<br>NO TRANSCRIPT DETAI - Univ Illi<br>Learning Assistant | TC+<br>nois Urbana*<br>A<br>TA<br>- Manhattanville<br>A+<br>A<br>B<br>A+<br>A<br>A<br>A<br>A<br>TA-<br>nois Urbana*<br>TB<br>nois Urbana*<br>TA<br>nois Urbana*<br>A+ | 3<br>1.5<br>3<br>e College<br>3<br>4<br>1<br>1<br>4<br>2<br>3<br>2<br>3<br>4 | Fall 1998<br>Fall 2015<br>Spring 2015<br>Spring 2015<br>Fall 2015<br>Fall 2014<br>Spring 2015<br>Fall 2015<br>Fall 2015<br>Fall 2015<br>Fall 2015<br>Fall 1999<br>Spring 2000<br>Spring 2001 |
|                                                            | SPJ 4990                                                                                                    | Senior Project I                                                                                                    | SP                                                                                                    | 4                                                                            | Fall 2015                                                                                                    |
| Vou meet the minimum Overall 2.0 GPA requirement.          | SPJ 4991                                                                                                    | Senior Project II                                                                                                    | А                                                                                                    | 4                                                                            | Spring 2016                                                                                                    |
| Purchase GPA is calculated based on Purchase credits only. |                                                                                                    |                                                                                                    |                                                                                                    |                                                                              |                                                                                                    |
| 🗹 Core Curriculum Requirements                             |                                                                                                    |                                                                                                    |                                                                                                    |                                                                              |                                                                                                    |
| 🗹 Additional Degree Requirements                           |                                                                                                    |                                                                                                    |                                                                                                    |                                                                              |                                                                                                    |
| Outside Board of Study Requirements                        |                                                                                                    |                                                                                                    |                                                                                                    |                                                                              |                                                                                                    |
| Major Requirements                                         | Still Needed: Se                                                                                                    | ee Major in Biology section                                                                                                    |                                                                                                    |                                                                              |                                                                                                    |
| Senior Project                                             |                                                                                                    |                                                                                                    |                                                                                                    |                                                                              |                                                                                                    |
| ✓ Additional Information                                   |                                                                                                    |                                                                                                    |                                                                                                    |                                                                              |                                                                                                    |

A GREEN checked box means the requirement has been completed.

A RED box means the requirement has not been completed.

A BLUE box means the requirement will be met upon successful completion of in-progress coursework.

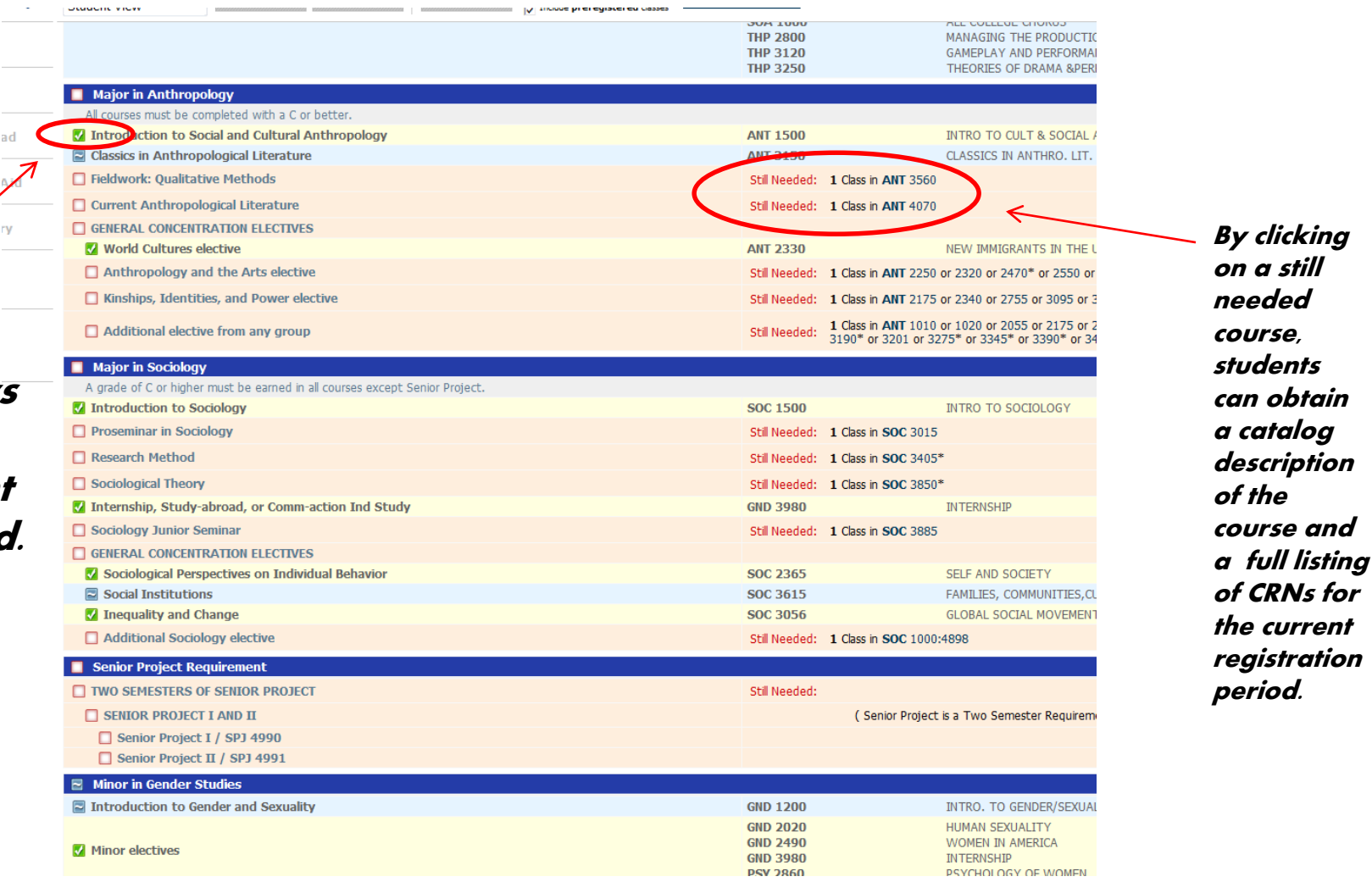

The green check shows that this requirement is completed. You can navigate around the DPR by clicking on the tabs that appear at the top of the document, and the menu items listed along the left hand margin.

| (SUNY) The State University<br>of New York                                            |                                                   |                                |                                                         |                      |                  |  |
|---------------------------------------------------------------------------------------|---------------------------------------------------|--------------------------------|---------------------------------------------------------|----------------------|------------------|--|
| MyPurchase                                                                            | FAQ                                               |                                | Print                                                   |                      | Log Out          |  |
| Find Student ID II II Name III                                                        | Degree     Major       MUSB     Music: Production | Student Class Leve<br>Freshman | el Last Audit Last Re<br>Today Today                    | at 9:37 am           |                  |  |
| Worksheets     Plans     Transfer     Note       Worksheets     Format:       What If | GPA Calc       View     Save as PDF   Processory  | ess New                        | n-progress classes<br>Unoffici<br>preregistered classes | <u>al Transcript</u> |                  |  |
| ook Ahead                                                                             | SUN                                               | / Purchase D                   | egreeWorks                                              |                      |                  |  |
| Student View AA032T                                                                   | NO as of 03/08/2017 at 09:37                      |                                |                                                         |                      |                  |  |
| Student                                                                               |                                                   | Degree                         | Bachelor of Music                                       | Class                | Freshman         |  |
| ID                                                                                    |                                                   | Major                          | Music: Production                                       | Level                | Undergraduate    |  |
| Advisor                                                                               |                                                   | Minor                          |                                                         | Academic Standing    | No Standing      |  |
| GPA                                                                                   | 3.000                                             | Transfer Credits               |                                                         | Academic Year        | MUSB-Fall 2016 - |  |
| Graduation Application                                                                | Spring 2017: Application Received                 |                                |                                                         |                      |                  |  |
|                                                                                       |                                                   | Degree Progr                   | ess                                                     |                      |                  |  |
| Requirer                                                                              | Requirements 13%                                  |                                |                                                         |                      |                  |  |
| Credits                                                                               | 3%                                                |                                |                                                         |                      |                  |  |
|                                                                                       |                                                   |                                |                                                         |                      |                  |  |
| Legend                                                                                |                                                   |                                |                                                         |                      |                  |  |
| Complete                                                                              | Complete except for classes in-prog               | gress                          | (T) Trans                                               | fer Class            | IP In Progress   |  |
| Not Complete                                                                          | Rearly Complete - Contact Registra                | ar's Office                    | @ Anv o                                                 | ourse number         |                  |  |

### Tools and Features include:

- Three GPA calculators
- A Freeze features which allows you to preserve a record of how a student's DPR appeared at a certain point in time.
- The Unofficial Transcript
- 'What-If' functionality
- A direct link to the catalog description for each course listed within the DPR and CRNs offered during current registration periods.

## GPA Calculators provide tools that allows you to project what steps a student would need to take achieve a desired GPA.

The Graduation GPA Calculator is displayed below. Advice Calculator is ideal for when students need to obtain a certain GPA (2.0 to graduate, etc) and need to know how many credits must be completed with a certain grade to achieve this.

| SUNY The State University<br>of New York | Purchase College                                                                    |                                          |                      |
|------------------------------------------|-------------------------------------------------------------------------------------|------------------------------------------|----------------------|
| MyPurchase                               | FAQ                                                                                 | Print                                    | Log Out              |
| Find <u>Student ID</u> I A Name          | ▶ ▶         Degree         Major           MUSB         ▼         Music: Production | Student Class LevelLast AndFreshmanToday | Today at 10:10 am    |
| Worksheets Plans Transfe                 | r Notes GPA Calc                                                                    |                                          |                      |
| Graduation<br>Calculator                 | То                                                                                  | access the GPA Co                        | alculators           |
| Term<br>Calculator                       | This GPA calculator is a tool to assis                                              | st you. Your official GPA is calcu       | lated by the College |
| Advice<br>Calculator                     | Current                                                                             | GPA 3.000                                |                      |
|                                          | Credits F                                                                           | Remaining                                |                      |
|                                          | Credits F                                                                           | Required                                 |                      |
|                                          | Desired                                                                             | GPA                                      |                      |
|                                          |                                                                                     | Calculate                                |                      |

#### The "What If" feature allows students to play with potential majors and minors and determine how their completed coursework will slot against those requirements.

| Find Student ID 🛛 🕄 Name 🕨                 | Degree Major<br>MUSB V Music: Production                                                                                                    | Student Class Level         Last Audit           Freshman         Today | Last Refresh<br>Today at 10:10 am |
|--------------------------------------------|----------------------------------------------------------------------------------------------------|-------------------------------------------------------------------------|-----------------------------------|
| Worksheets Plans Transfer                  | Notes GPA Calc                                                                                                    |                                                                         |                                   |
| Worksheets Format:<br>What If Student View | ▼ Process What-If Save as PDF<br>✓ Inc                                                                                                    | clude in-progress classes<br>clude preregistered classes                |                                   |
| Look Ahead Select your prima               | area of study                                                                                                    |                                                                         |                                   |
| Academic Year                              | 2016-2017 🔻                                                                                                    | Major                                                                   | (nick a Major)                    |
| Program                                    | Bachelor of Music                                                                                                    | Concentration                                                           |                                   |
| Level                                      | Undergraduate 🔻                                                                                                    | Minor                                                                   |                                   |
| Degree                                     | Bachelor of Music 🔻                                                                                                    | Millor                                                                  |                                   |
| Select your additi                         | ional areas of study                                                                                                    |                                                                         |                                   |
| Program for additio                        | nal areas (pick a Program)                                                                                                    | Chosen Areas                                                            | of study                          |
| Major                                      | (pick a Major)                                                                                                    | •                                                                       | `                                 |
| Concentration                              | (pick a Concentration)                                                                                                    | Ŧ                                                                       |                                   |
| Minor                                      | (pick a Minor)                                                                                                    | Ŧ                                                                       | Ψ                                 |
|                                            |                                                                                                    | Remove                                                                  |                                   |
| Choose Your Futu                           | ire Classes                                                                                                    |                                                                         |                                   |
| Enter a course and clici                   | k Add Course Courses you are considering                                                                                                    |                                                                         |                                   |
| Subject                                    |                                                                                                    |                                                                         |                                   |
| Number                                     |                                                                                                    |                                                                         |                                   |
|                                            | Add Course                                                                                                    |                                                                         |                                   |
|                                            | (analyze and a second second s |                                                                         |                                   |

### Logging Out

You must close the <u>entire</u> browser when you are ready to exit the DPR – not just the tab you are working in. This is especially important if you are using a computer that may be accessed by others.

## **Questions or Concerns?**

Please do not hesitate to contact the Registrar's Office with any questions or concerns.

registrar@purchase.edu

(914) 251-6361